# Знакомство с Falcon F5+ DigiTrak LWD

Система DataLog в случае приемника Falcon F5+ или F5 регистрирует данные глубины, продольного угла наклона и давления. Воспользуйтесь программным обеспечением LWD на Вашем компьютере для импорта этих данных и отображения, снабжения аннотациями и создания протоколов буровых работ и графиков.

## Установка программного обеспечения

Программное обеспечение DigiTrak LWD (Регистрация при бурении) для Windows совместимо с версиями Windows 10 и более поздними.

1. На компьютере с ОС Windows перейдите в <u>Microsoft Store</u>. Выполните поиск «DigiTrak LWD» и щелкните **Установить**. Будет отображен значок с ярлыком приложения LWD.

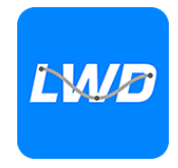

2. Откройте щелчком по ярлыку LWD.

### Разрешение работы Службы определения местоположения для Windows

Для передачи данных из приемника в LWD Вы должны разрешить работу Службы определения местоположения для Windows. Может потребоваться вход в систему с правами администратора.

- Перейдите в раздел Настройки, щелкните Конфиденциальность, и затем щелкните Местонахождение.
- Включите Разрешить доступ к Вашему местонахождению или эквивалентную функцию.
  Более подробную информацию см. в Справке Windows на Вашем компьютере.

## Передача данных в компьютер

- 1. Из Главного меню выберите DataLog бурения 🥅
- 2. Выберите Загрузка работы 🛅.

ru.digital-control.com

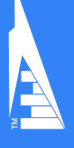

- 3. Выберите работу из перечня.
- 4. В приложении LWD на Вашем компьютере щелкните + в правом верхнем углу, а затем выберите тип приемника, из которого будут передаваться данные. Данные DataLog будут переданы в LWD. По завершении передачи приемник издаст звуковой сигнал.
- Введите или выполните правку информации о работе, и затем щелкните OK. Будет выполнено обновление полей и графиков данными. Для получения более подробного отчета добавьте флажки коммунальных сетей и аннотации к графикам.

#### Открытие файла LWD на Вашем компьютере

На нем должно быть установлено приложение LWD.

- Щелкните + и выберите Файл из диалогового окна Импорт данных DataLog.
- 2. Найдите файл, который Вы хотите открыть.
- 3. Откройте файл работы.

После открытия работы LWD отобразит подробную информация о работе и данные бурения, включая изображение профиля скважины и данные давления.

В режим отображения карты изображаются добавленные пользователем данные iGPS (если они имеются) для точек входа и выхода. Если была создана работа Белой линии, работа передается в окно карты и отображается в нем. Дополнительную информацию см. в руководстве по LWD в DCI DigiGuide.

### Добавление флажков коммунальных сетей

Пересеченные пилотной скважиной коммунальные сети могут быть добавлены в режиме отображения графика.

- В режиме отображения графика щелкните Правка /.
- 2. Выберите Тип коммунальной сети.
- Введите Расстояние до поверхности, Глубину и все необходимые Примечания.
- 4. Щелкните Сохранить.

| Utility          |      |  |  |  |
|------------------|------|--|--|--|
| Utility Type     |      |  |  |  |
| Other            | ~    |  |  |  |
| Surface Distance |      |  |  |  |
| 0.00 m           |      |  |  |  |
| Depth            |      |  |  |  |
| 0.00 m           |      |  |  |  |
| Comment          |      |  |  |  |
|                  |      |  |  |  |
| Text Position    |      |  |  |  |
| Тор              | ~    |  |  |  |
| Cancel           | Save |  |  |  |

Для правки или удаления существующей коммунальной сети в режиме отображения графика щелкните ее для открытия диалогового окна Коммунальная сеть.

#### Добавление аннотаций к графикам

В аннотациях к графикам применяются геометрические фигуры и подписи для идентификации таких объектов, как дороги и ручьи. Аннотации видны в режиме отображения графика и на распечатке профиля траектории.

- 1. В режиме отображения графика щелкните Правка 🧷.
- 2. Щелкните Добавить аннотацию.
- При этом создается прямоугольник с пунктирными линиями контура. Щелкните прямоугольник и перетащите его в требуемое положение.

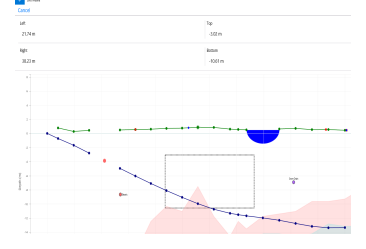

- Выберите требуемую фигуру. Используйте фигуру «чашеобразной формы» для обозначения рек и других водоемов.
- 6. Щелкните **Сохранить**.

#### Правка данных штанги

В режиме отображения данных Вы можете править такие данные штанги, как глубина и продольный угол наклона, или добавлять подробные данные об отдельной штанге.

- В режиме отображения данных выберите штангу.
- Щелкните по строке, содержащей подлежащие правке данные.
- Введите данные в любую строку с одиночной скобкой > справа. В данных после правки отображается значок Правка и и

| anaro | ø            |            |        |                     | <br>0 |  |
|-------|--------------|------------|--------|---------------------|-------|--|
|       |              |            | Sample | DataLog             |       |  |
| 0     | ₹ -46.0%     |            |        |                     |       |  |
|       | $\Psi$       | →0.00 m    |        | BORS PATH INFO      |       |  |
| 1     | \$ -35.5%    |            |        | Red Block of        |       |  |
|       | \$1.50 m     | ⇒2.01 m    |        | 2                   |       |  |
| -     | -43.0%       |            |        | /                   |       |  |
| 4     | ↓1.95 m      | →4.90 m    |        | Type                |       |  |
| 3     | € -38.0%     |            |        | Front Locate Point  |       |  |
|       | \$222m       | ⇒72.74 m   |        |                     |       |  |
|       | <            |            |        | Plach               |       |  |
| ~     | $\downarrow$ | →10.39 m   |        | -36.0%              |       |  |
| 6     |              |            |        | Depth               |       |  |
| 2     | \$\$.44m     | →12.44m    |        | 7.30 m              |       |  |
|       | -28.0%       |            | N.     |                     |       |  |
| •     | \$639m       | →16.29 m   |        | Terrain Height      |       |  |
| 7     | < -35.0%     |            |        | 0.60 m              |       |  |
|       | ↓7.30 m      | ⇒19.15 m   |        | Relation Dearth     |       |  |
| 0     | -34.0%       |            |        | 7.00                |       |  |
|       | 48.81 m      | → 22.82 m  |        | -2.09.00            |       |  |
| 9     | € -32.0%     |            | N.     | Position from Entry |       |  |
|       | √9.81 m      | →24.82 m   |        | 19.15 m             |       |  |
| 10    | -30.0%       |            |        |                     |       |  |
|       | 41274.00     | -> 27.83 m |        | sure Longth         |       |  |
| 11    | € -23.5%     |            |        | 20.42 m             |       |  |
|       | di ti di n   | -> 10.77 m |        |                     |       |  |

номер штанги, а данные становятся фиолетовыми.

## 4. Щелкните Сохранить.

# Типичный экран приложения LWD для Windows

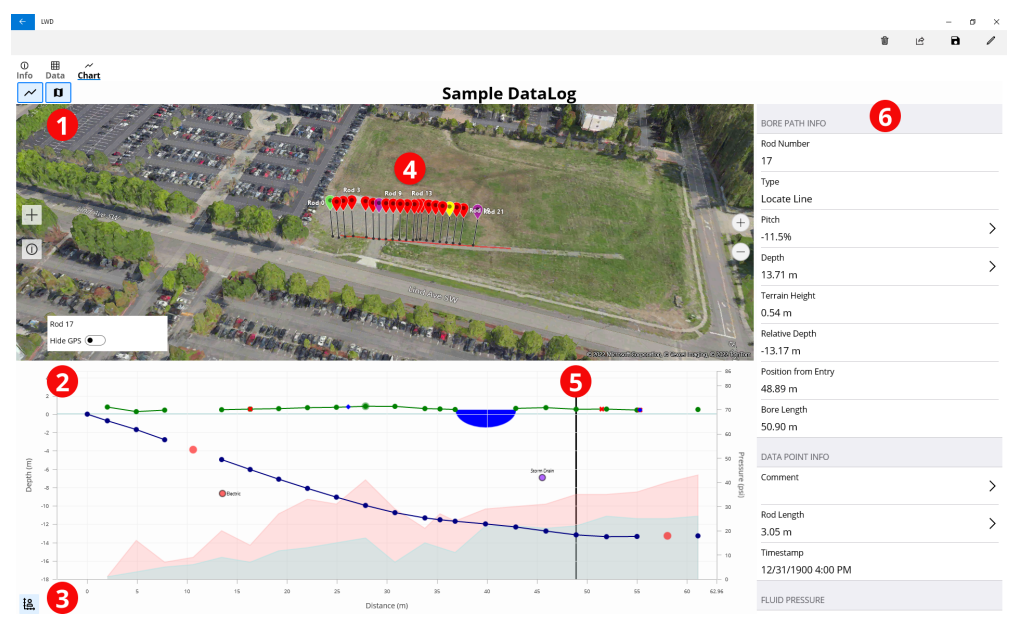

1. Режим отображения карты

2. Режим отображения графика

Управление масштабом графика
Данные iGPS

5. Трекбол 6. Данные о штангах

# Режим отображения графика LWD

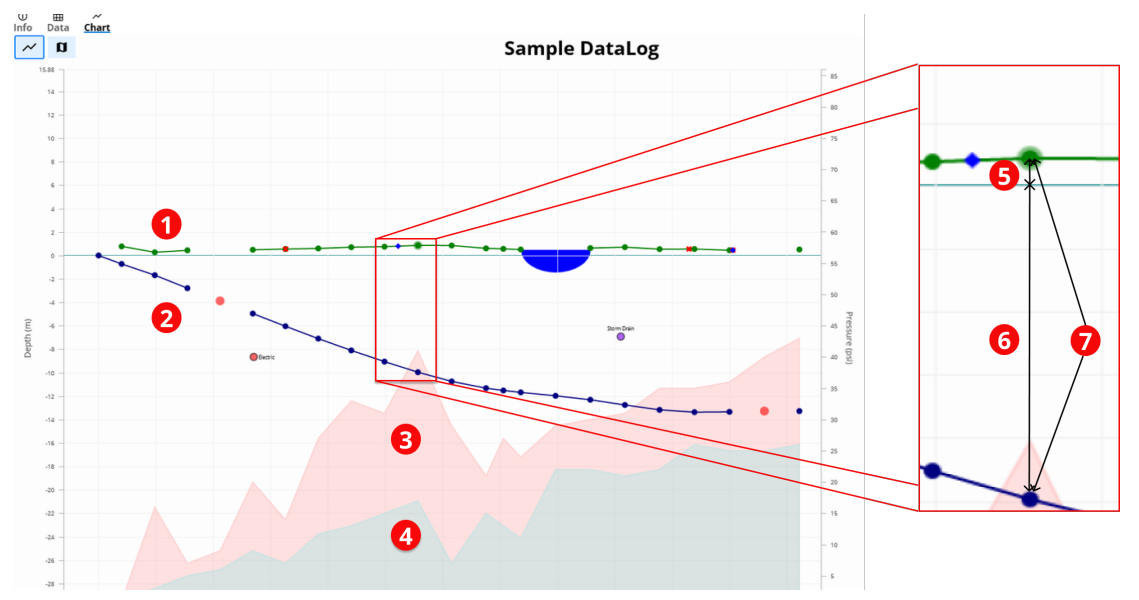

- 1. Местность (зеленая линия)
- 2. Траектория бурения (синяя линия)

- Макс. давление раствора (красная зона)
- Среднее давление раствора (серая зона)
- 5. Относительная отметка
- 6. Относительная глубина
- 7. Глубина (5+6)

## Режим отображения данных LWD

|     | ⊈ -46.0%          |                     |
|-----|-------------------|---------------------|
| 0   | ↓ →0.00 m         | BORE PATH INFO      |
| 1   | ⊈ -26.5%          | Rod Number          |
| 1   | ↓1.50 m →2.00 m   | 7                   |
| 2   | ≮ -40.0%          | Туре                |
|     | ↓1.96 m →4.90 m   | Front Locate Point  |
| 3   | ≮ -38.0%          | Pitch               |
|     | √3.23 m →7.74 m   | -36.0%              |
| Λ 🕗 | ٢                 | Death               |
| - 4 | ↓ →10.59 m        | 7.70 m              |
| 5   | ≮ -38.0%          | 7.7011              |
| 5   | ↓5.44 m →13.44 m  | Terrain Height      |
| 6   | ≮ -38.0%          | 0.60 m              |
| 0   | √6.59 m →16.29 m  | Relative Depth      |
| 7   | ⊄ -36.0%          | -7.10 m             |
| /   | √7.70 m →19.15 m  | Position from Entry |
| 8   | ≮ -34.0%          | 19.15 m             |
| 0   | √8.81 m →22.03 m  | Rora Lanath         |
| 9   | ≮ -32.0%          | 20.42 m 5           |
|     | √9.81 m →24.93 m  | 20.45 11            |
| 10  | ≪ -30.0%          | DATA POINT INFO     |
|     | √10.82 m →27.84 m | Comment             |
| 11  | ≮ -23.5%          | >                   |
|     | ↓11.60 m →30.79 m |                     |
| 12  | ≮ -15.0%          | Rod Length          |
|     | ↓11.93 m →33.78 m | 3.05 m              |

## Sample DataLog

Только продольный угол наклона
Штанга без данных

3. Исправленные данные

4. Тип показания

5. Длина траектории

Для получения подробной информации отсканируйте QR-код, чтобы открыть руководство LWD DigiGuide, или установите приложение DCI DigiGuide App на свой смартфон. Если у вас возникли вопросы, обратитесь в местный офис DCI по телефону + 49.9391.810.6100или в службу поддержки клиентов в США по телефону +1.425.251.0559.

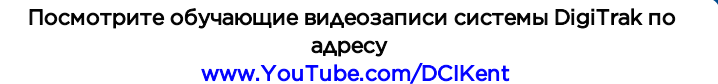

Логотип фирмы DCI, а также наименования DataLog, DigiTrak, DigiTrak Falcon, F5 и iGPS являются зарегистрированными на территории США товарными знаками, а наименования DCI, LWD, DigiGuide и логотип Falcon являются товарными знаками фирмы Digital Control Incorporated в соответствии с нормами общего права. Поданы заявки на регистрацию дополнительных товарных знаков.

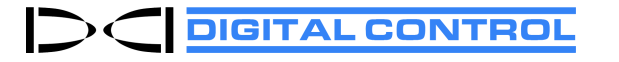

Printed: 28.08.2024

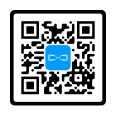